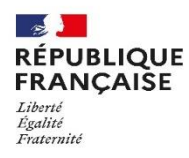

## Procédure de connexion à l'ENT et pronote

- 1) Cliquer sur le navigateur que vous utilisez (Firefox Chrome Internet explorer, Safari...)
- 2) Taper dans la barre de recherche « ENT du collège Anne de Beaujeu »

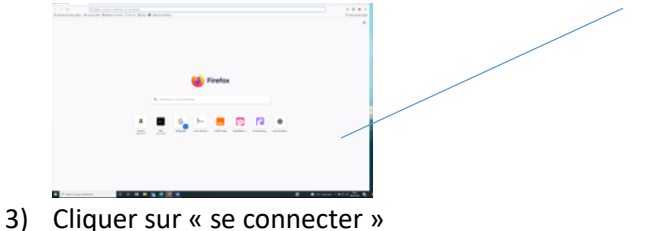

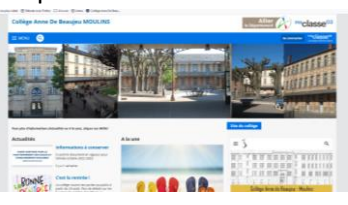

4) Cliquer sur « élève ou parent avec EduConnect » puis valider

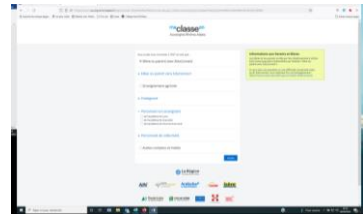

5) Cliquer soit sur « représentant légal » si vous êtes parent soit sur « élève » si vous êtes élève

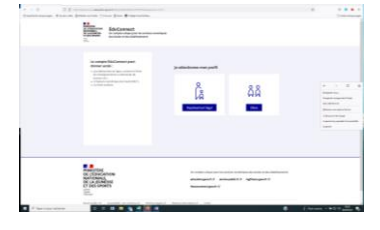

6) Taper les codes fournis par l'établissement puis « se connecter »

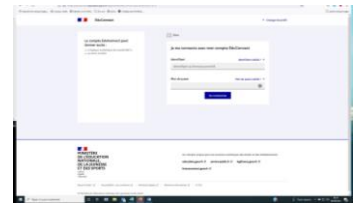

- 7) L'étape suivante consiste à changer le mot de passe en respectant les règles suivantes : Au moins un chiffre / Au moins une lettre / Au moins un caractère spécial / Au moins 8 caractères. Opération à répéter.
- 8) Taper votre date de naissance et pour les parents votre adresse mail puis valider.
- 9) Cliquer sur « accéder à mes services »
- 10) Cliquer sur « scolarité » puis « Pronote »
- 11) Vous avez accès à Pronote. Suivre alors la procédure indiquée

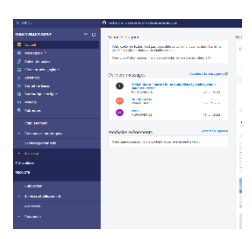